Add an Image Service in ArcMap

- 1. Open ArcMap
- 2. Click the Add Data button 💠 on the standard toolbar
- 3. When the Add Data window comes up→Click the Black Triangle and then click on GIS Servers
- 4. If you see four **Add...** connection icons then you need to create a connection to the server
- 5. Click on Add ArcGIS Server → Use GIS Services radio button should be select then click Next
- 6. For the Server URL copy and paste this URL and replace everything in that box with this: http://www.kgis.net/arcgis/services
- 7. Then click **Finish**
- 8. You should see a new connection called arcgis on www.kgis.net
- 9. Double Click on arcgis on www.kgis.net and click on Image Services
- 10. Now you can select the images services you want to add to your map

Add the KGIS Ortho Layer (.lyr) files to your ArcMap Document

- 1. Click the Add Data button  $\diamondsuit$  on the standard toolbar
- 2. When the Add Data window comes up→Click the Black Triangle and then click on your connection to ArcMapDataManagement\Layers\Production
- Click to add either the Orthos-East Tennessee.lyr (16 county 2011 State Orthos), Orthos-Knox County.lyr (1996-2013 orthos for just Knox County), or Orthos-Regional.lyr (7 counties surrounding Knox County, but excluding Knox County)